# Инструкция

# по обновлению программного обеспечения

# профессиональных модулей условного доступа

# SMIT PRO CAM-M и SMIT PRO CAM-S

# до версии 4.2.2.6-30

С 10-00 10.08.2016 для профессиональных модулей условного доступа:

- SMIT PRO CAM-M (Multiple);
- SMIT PRO CAM- S (Single)

для обоих регионов спутникового вещания НТВ-ПЛЮС:

- Запад (Eutelsat 36B/36C);
- Восток (Express AT1)

будет доступно (ОТА) обновления программного обеспечения (ПО) версии 4.2.2.6-30.

## Внимание!

- Обновление ПО 4.2.2.6-30 является *обязательным* для всех SMiT PRO CAM-M/S с версией ПО 4.2.2.5-15.
- С 12.09.2016 будет прекращена поддержка дескремблирования каналов НТВ-ПЛЮС модулями SMiT PRO CAM-M/S с версией ПО 4.2.2.5-15. Для возобновления дескремблирования с 12.09.2016, модули SMiT PRO CAM-M/S необходимо самостоятельно обновить до версии ПО 4.2.2.6-30.

Для выполнения обновления Модулей необходимо произвести следующие действия.

1. Настройте приемное оборудование на один из следующих транспондеров и проверьте уровень и качество принимаемого сигнала:

| Запад |                 |    |    |       |          |       |         |     |        |         |                 |            |  |
|-------|-----------------|----|----|-------|----------|-------|---------|-----|--------|---------|-----------------|------------|--|
|       | Информация о ТР |    |    |       |          |       |         |     |        |         | Информация о ПО |            |  |
|       | Спутник         | TS | N⁰ | Fr,   | Стандарт | Моду  | Поляри  | FEC | SR     | Service | Service         | Срок       |  |
|       |                 | ID | ТР | MHz   | вещания  | ляция | зация * |     | Msym/s | Name    | ID,             | вещания,   |  |
|       |                 |    |    |       |          |       |         |     |        |         | dec.**          | до**       |  |
| 1     | Eutelsat 36C    | 1  | 32 | 12322 | DVB-S2   | 8PSK  | RHCP    | 3/4 | 27.5   | SPro16  | 651             |            |  |
| 2     | Eutelsat 36C    | 8  | 30 | 12283 | DVB-S2   | 8PSK  | RHCP    | 3/4 | 27.5   | SPro16  | 653             | 10.09.2016 |  |
| 3     | Eutelsat 36B    | 19 | 10 | 11900 | DVB-S2   | 8PSK  | RHCP    | 3/4 | 27.5   | SPro16  | 660             | 10.09.2016 |  |
| 4     | Eutelsat 36B    | 21 | 20 | 12092 | DVB-S2   | 8PSK  | RHCP    | 3/4 | 27.5   | SPro16  | 652             | 10.09.2016 |  |
| 5     | Eutelsat 36C    | 12 | 36 | 12399 | DVB-S2   | 8PSK  | RHCP    | 3/4 | 27.5   | SPro16  | 658             | 10.09.2016 |  |
| 7     | Eutelsat 36B    | 14 | 6  | 11823 | DVB-S2   | 8PSK  | RHCP    | 3/4 | 27.5   | SPro16  | 656             | 10.09.2016 |  |
| 8     | Eutelsat 36C    | 4  | 38 | 12437 | DVB-S2   | 8PSK  | RHCP    | 3/4 | 27.5   | SPro16  | 659             | 10.09.2016 |  |
| 9     | Eutelsat 36C    | 11 | 33 | 12341 | DVB-S    | QPSK  | LHCP    | 3/4 | 27.5   | SPro16  | 662             | 10.09.2016 |  |
| 6     | Eutelsat 36B    | 13 | 4  | 11785 | DVB-S2   | 8PSK  | RHCP    | 3/4 | 27.5   | SPro16  | 663             | 10.09.2016 |  |
| 10    | Eutelsat 36C    | 7  | 28 | 12245 | DVB-S2   | 8PSK  | RHCP    | 3/4 | 27.5   | SPro16  | 664             | 10.09.2016 |  |
| 11    | Eutelsat 36B    | 18 | 14 | 11977 | DVB-S2   | 8PSK  | RHCP    | 3/4 | 27.5   | SPro16  | 665             | 10.09.2016 |  |

| Восток                              |                 |     |    |       |          |       |         |     |        |         |                 |            |  |
|-------------------------------------|-----------------|-----|----|-------|----------|-------|---------|-----|--------|---------|-----------------|------------|--|
|                                     | Информация о ТР |     |    |       |          |       |         |     |        |         | Информация о ПО |            |  |
|                                     | Спутник         | TS  | NՉ | Fr,   | Стандарт | Моду  | Поляри  | FEC | SR     | Service | Service         | Срок       |  |
|                                     |                 | ID  | ТР | MHz   | вещания  | ляция | зация * |     | Msym/s | Name    | ID,             | вещания,   |  |
|                                     |                 |     |    |       |          |       |         |     |        |         | dec.**          | до**       |  |
| 1                                   | Express AT1     | 565 | 24 | 12169 | DVB-S2   | 8PSK  | RHCP    | 5/6 | 27.5   | SPro16  | 652             |            |  |
| 2                                   | Express AT1     | 563 | 32 | 12322 | DVB-S2   | 8PSK  | RHCP    | 5/6 | 27.5   | SPro16  | 651             | 10.09.2016 |  |
| 3                                   | Express AT1     | 562 | 40 | 12476 | DVB-S2   | 8PSK  | RHCP    | 5/6 | 27.5   | SPro16  | 610             | 10.09.2016 |  |
| 4                                   | Express AT1     | 564 | 36 | 12399 | DVB-S2   | 8PSK  | RHCP    | 5/6 | 27.5   | SPro16  | 654             | 10.09.2016 |  |
| 5                                   | Express AT1     | 566 | 28 | 12245 | DVB-S2   | 8PSK  | RHCP    | 5/6 | 27.5   | SPro16  | 653             | 10.09.2016 |  |
| * LHCP - круговая левая поляризация |                 |     |    |       |          |       |         |     |        |         |                 |            |  |
| RHCP - круговая правая поляризация  |                 |     |    |       |          |       |         |     |        |         |                 |            |  |
| **                                  |                 |     |    |       |          |       |         |     |        |         |                 |            |  |
| может быть изменен в будущем        |                 |     |    |       |          |       |         |     |        |         |                 |            |  |

2. Обновление Модуля автоматически НЕ активируется. Обновление Модуля необходимо запустить пользователем (администратором) приемного оборудования вручную из меню Модуля.

Команда (из меню Модуля) для активации поиска обновления с последующей его загрузкой, приведена ниже:

#### Англоязычный вариант:

[Меню оборудования] -> [Меню SMiT PRO CAM] -> Main Menu -> Upgrade -> Search For Upgrade

#### Русскоязычный вариант:

[Меню оборудования] -> [Меню SMIT PRO CAM] -> Главное меню -> Обновление ПО -> Поиск ПО

3. С момента активации поиска обновления Модуля следуйте рекомендациям ниже.

#### Для оборудования с поддержкой «всплывающих сообщений»

- i. Не предпринимайте в отношении Модуля никаких действий в течение последующих **5 минут**. Важно!
  - Не обращайте внимания на любые «всплывающие сообщения» и их содержание относительно процессов поиска и загрузки обновления (в том числе, на код «**0х80000500**», на неизменный (в %) статус процесса загрузки и прочее), за <u>исключением:</u> «Новое ПО не найдено» / «No new software found».
  - В случае появления сообщения «Новое ПО не найдено» / «No new software found» обратитесь к п.6 данной инструкции.
- По окончании пятиминутного ожидания переинициализируйте Модуль в PCMCIA-слоте одним из доступных для вашего приемного оборудования способов:
  - извлеките Модуль и поместите его обратно в РСМСІА-слот приемного оборудования;
  - перегрузите приемное оборудование, содержащее Модуль;
  - выполните соответствующую команду (при ее реализации производителем) из интерфейса приемного оборудования (например, «Reset CAM slot» из web-интерфейса для Harmonic ProView7100).

## Для оборудования без поддержки «всплывающих сообщений»

- і. Не предпринимайте в отношении Модуля никаких действий в течение последующих 5 минут.
- ii. По окончании пятиминутного ожидания переинициализируйте Модуль в PCMCIA-слоте одним из доступных для вашего приемного оборудования способов:
  - извлеките Модуль и поместите его обратно в РСМСІА-слот приемного оборудования;
  - перегрузите приемное оборудование, содержащее Модуль;
  - выполните соответствующую команду (при ее реализации производителем) из интерфейса приемного оборудования (например, «Reset CAM slot» из web-интерфейса для Harmonic ProView7100).
- 4. По окончании переинициализации Модуля зайдите в его подменю «Manufacturer Information» / «Информация о сборке»:

## Англоязычный вариант:

[*Меню оборудования*] -> [*Меню SMiT PRO CAM*] -> Main Menu -> Consultation -> System Information» -> Manufacturer Information

## Русскоязычный вариант:

[Меню оборудования] -> [Меню SMIT PRO CAM] -> Главное меню -> Информация -> Общая информация -> Информация о сборке

и проверьте значение параметра «Software version» / «Версия ПО»: оно должно быть 4.2.2.6-30.

- 5. Если у вас в эксплуатации несколько профессиональных модулей SMiT PRO CAM-M и/или SMiT PRO CAM-S, то все вышеуказанные действия следует произвести последовательно с каждым из имеющихся в наличии Модулей.
- 6. В случае если после настройки приемного оборудования на нужный транспондер и выполнения команды на активацию поиска программного обеспечения Модуль не обновляется, произведите одно (несколько) из указанных ниже действий:
  - в случае если ваше профессиональное оборудование настроено на фильтрацию данных входного спутникового потока (до подачи его в Модуль), то отключите данную фильтрацию и повторите попытку обновления Модуля;
  - повторите попытку обновления Модуля, используя другое приемное оборудование (профессиональное; телевизор), имеющееся у вас в наличии, предварительно настроенное на один из вышеуказанных транспондеров (см. п.1 данной инструкции) и корректно принимающее с него спутниковый сигнал НТВ-ПЛЮС.